## Comment retrouver mon total de transactions facturées pour Ogone?

Afin de vérifier la facture qui vous est adressée, vous pouvez vous connecter à votre interface Ogone et suivre la procédure suivante :

Dans **Opérations** -> **Historique Financier**, renseigner la plage de date désirée (cette date ne peut excéder un mois). Cocher ensuite toutes les options de **statuts**, ainsi que l'affichage de la **Liste détaillée**.

| ingenico                                                                              |                                                                                      | (GMT+01:00) Brussels, Copenhagen, Madrid, Paris   EN 🔃 NL 🔟 DE ES   Logout   💄 |
|---------------------------------------------------------------------------------------|--------------------------------------------------------------------------------------|--------------------------------------------------------------------------------|
| Accueil Support Autre marchand Configuration - Avancé - Opérations -                  |                                                                                      |                                                                                |
| K Historique financier   Nouvelle transaction   Gestion transactions   Nouveau fichie | Gestion fichiers   Rapports électroniques                                            | »                                                                              |
| Historique financier                                                                  |                                                                                      |                                                                                |
|                                                                                       | Critères de sélection :                                                              |                                                                                |
|                                                                                       | Date palement : De : 2016 12 1 au : 2016 12 31 inclus                                |                                                                                |
|                                                                                       | Méthode de paiement / Type de carte :                                                |                                                                                |
|                                                                                       | Réf march : Commence 🔽                                                               |                                                                                |
|                                                                                       | palem, ID :                                                                          |                                                                                |
|                                                                                       | CRITÉRES DE SÉLECTION AVANCÉS                                                        |                                                                                |
|                                                                                       | Statut Autorisations: Palements: Autres:                                             |                                                                                |
|                                                                                       | Perfusées     Permandés     Parabauxamenta     Parabauxamenta                        |                                                                                |
|                                                                                       |                                                                                      |                                                                                |
|                                                                                       | Regrouper les transactions par: V Statut V Méthodes de palement V Référence de Batch |                                                                                |
|                                                                                       | AFFICHER LA LISTE                                                                    |                                                                                |
|                                                                                       | Format fichier>>>                                                                    |                                                                                |
|                                                                                       |                                                                                      |                                                                                |

## Ceci fait, cliquez sur Télécharger la liste.

NOTE : il peut être utile au préalable de vous rendre dans Format fichier, et de cocher les cases Titre et Avec titre des colonnes afin de faire apparaitre ces informations dans le fichier. Vous n'aurez plus besoin de répéter cette étape ensuite.

| Format fichier : jmtardy - MGID: Secu TixGroup                                                                                                    |
|----------------------------------------------------------------------------------------------------|
| Télécharger un fichier texte des transactions sélectionnées formatées plus d'infors>>><br>Un fichier peut être téléchargé en cliquant le bouton 'Downloader la liste' sur la page reprenant les critères de sélection des transactions                          |
| Structure:                                                                                                    |
|                                                                                                    |
| - File Management                                                                                                    |
| ©Dynamic                                                                                                    |
| Champs facultatifs (D)namic)<br>Champs sélectionnés :                                                                                                    |
| Champs disponibles :                                                                                                    |
| (1). 'H'. Disponible au niveau "Historique financier"<br>T'. Disponible au niveau "Gestion transactions"                                                                                                    |
| Format                                                                                                    |
| _>XML                                                                                                    |
| O Rixed-Length                                                                                                    |
| ©Delimited ;<br>Utilisez T pour un Achier "tab-delimited"                                                                                                    |
| Trier selon:                                                                                                    |
|                                                                                                    |
| Format du Nom du fichler téléchargé:                                                                                                    |
| Nom: Payment_Download                                                                                                    |
| Vous pouvez inclure des paramètres dans le nom du fichier: [DATE] pour le jour précédent le traitement du fichier / [FILEDATE] pour le jour du traitement / [TIME] pour l'heure du traitement.<br>Ex. : File[DATE]_[TIME] sera converti en File2017/0330_113057 |
| Extension: est déduite à partir du format : XML 'xmi', Delimited '.csv', Fix'.txt'                                                                                                    |
| Autres:                                                                                                    |
| Tites : 🕑                                                                                                    |
| Avec titres des colonnes: 🗹                                                                                                    |
| Séparateur décimal: ,                                                                                                    |
| Anec détails:                                                                                                    |
| ENVOYER                                                                                                    |
|                                                                                                    |

Vous obtenez ainsi un fichier csv, ouvrable sous excel par exemple, avec toutes les transactions réalisées sur la plage de date en question.

Dans Excel, placer un filtre sur la ligne comportant les intitulés de colonne (ligne 3 dans l'exemple)

| Calibri<br>Paste<br>→ ≪ Format Painter<br>Clipboard ra                                                                                                    | • 11 • A* A<br>     | = =     | E ≫ - 8        | 🖗 Wrap Text<br>🗐 Merge & Center<br>nt | General<br>• 🔄 • % • 👘   | Conditiona<br>Formatting | al Format as | Normal<br>Check C | Bad<br>Explanatory | Good<br>y Input                         |          | Neutral<br>Linked Cell | Calc       | ulation<br>e | ↑<br>▼ In  | sert Delete | Format       | ∑ AutoSur<br>↓ Fill +<br>ℓ Clear + | n * A<br>Sort &<br>Filter * | Find &<br>Select -       |           |
|----------------------------------------------------------------------------------------------------|---------------------|---------|----------------|---------------------------------------|--------------------------|--------------------------|--------------|-------------------|--------------------|-----------------------------------------|----------|------------------------|------------|--------------|------------|-------------|--------------|------------------------------------|-----------------------------|--------------------------|-----------|
| A3 • : $\times \checkmark f_x$                                                                                                    | Id                  |         |                |                                       |                          |                          |              |                   |                    |                                         |          |                        |            |              |            |             |              |                                    | ₹↓ Sg<br>↓1 Cj              | ert Z to A<br>ystom Sort |           |
| A B C                                                                                                    | D E                 | F       | G              | H I                                   | J K                      | L                        | м            | N                 | 0 P                | Q                                       | R        | S                      | Т          | U            | v          | w           | X            | Y                                  | <b>▼</b> B                  | lt 🖒                     | AB        |
| 1 <download_reply></download_reply>                                                                                                    |                     |         |                |                                       |                          |                          |              |                   |                    |                                         |          |                        |            |              |            |             |              |                                    | 1× ⊆                        | ear                      |           |
| 2 <transmission -<="" financial="" level:="" td=""><td>Date palement du 20</td><td>16-12-0</td><td>1 au 2016-12-3</td><td>1 inclus,Autres,A</td><td>Autorisation refusée, Au</td><td>torisé,Autoris</td><td>ation en at</td><td>tente,Pai</td><td>ement demandé,Paie</td><td>ement annul</td><td>ė,Rembou</td><td>irsement,Ar</td><td>nulation p</td><td>alement</td><td>en attente</td><td>,Rembour</td><td>sement e</td><td>n attente,</td><td>Pale 🔀 Re</td><td>sapply</td><td>par clie</td></transmission> | Date palement du 20 | 16-12-0 | 1 au 2016-12-3 | 1 inclus,Autres,A                     | Autorisation refusée, Au | torisé,Autoris           | ation en at  | tente,Pai         | ement demandé,Paie | ement annul                             | ė,Rembou | irsement,Ar            | nulation p | alement      | en attente | ,Rembour    | sement e     | n attente,                         | Pale 🔀 Re                   | sapply                   | par clie  |
| 3 Id REF ORDER ST.                                                                                                    | ATUS LIB AC         | CEPT    | NCID NCS       | FER PAYDATE                           | CIE FACNAME1             | COUNTR                   | Y TOTAL      | CUR               | METHOD BRAND       | CARD                                    | EXPDATE  | UID S                  | TRUCT      | FILEID       | ACTION     | TICKET      | DESC         | SHIP                               | TAX                         | USERID N                 | MERCHREIF |
| 4 324787472 1,43E+09 #########                                                                                                    | 8 Rembours          | 228163  | 3,62E+09 0/0   | ******                                |                          |                          | 2            | 5 EUR             | CreditCar(MasterC  | CarXXXXXXX                              | 05 17    | 7295093                |            | /            | RFS        | SecuTix S   | A CRLF02     | /12/16 10:                         | 14 CRLFCRE                  | D                        | S         |
| 5 327220902 3,71E+08 #########                                                                                                    | 8 Rembours          | 958485  | 3,62E+09 0/0   | *****                                 |                          |                          | 298,         | 2 EUR             | CreditCar(VISA     | XXXXXXXX                                | 05 18    | 7295093                |            |              | RFS        | SecuTix S.  | A CRLF02     | /12/16 11:                         | 20 CRLFCREI                 | D                        | S         |
| 6 327226174 1,66E+09 #########                                                                                                    | 8 Rembours          | 231155  | 3,62E+09 0/0   | ******                                |                          |                          | 2            | 5 EUR             | CreditCar(VISA     | XXXXXXXX                                | 09 18    | 7295093                |            |              | RFS        | SecuTix S   | A CRLF02     | /12/16 10:                         | 16 CRLFCRE                  | D                        | S         |
| 7 328344777 1,24E+09 #########                                                                                                    | 8 Rembours          | 395852  | 3,63E+09 0/0   | ******                                |                          |                          | 2            | 5 EUR             | CreditCar(MasterC  | ar XXXXXXXX                             | 09 19    | 7295093                | -          |              | RES        | Seculix S   | A CRLF08     | /12/16 09:                         | 08 CRLFCREI                 |                          | S         |
| 8 328679808 5,11E+08 #########                                                                                                    | 9 Palement          | 237396  | 3,61E+09 0/0   | ******                                |                          |                          | 1/4,         | 6 EUK             | CreditCar(VISA     | ******                                  | 0617     | 7295093                |            |              | SAS        | Treated v   | la Batch p   | protocol. C                        | KLF                         | stxepcAPI                | 5         |
| 9 328080103 7,75E+08 ##########                                                                                                    | 9 Palement          | 353307  | 3,612+09 0/0   |                                       |                          |                          |              |                   | CreditCart VISA    | *******                                 | 12.18    | 7295093                |            | ,            | SAS        | Treated v   | ia Batch p   | protocol. C                        |                             | stxepcAPI                | 5         |
| 11 226622551 1 705-00 #########                                                                                                    | 9 Palement          | 575921  | 3,012+09 0/0   |                                       |                          |                          | 2            |                   | CreditCarr Master  | ~~~~~~~~~~~~~~~~~~~~~~~~~~~~~~~~~~~~~~~ | 12 10    | 7255095                |            | 1            | SAS        | Treated v   | ia Batch r   | protocol. C                        |                             | stxeptAPI                | 3         |
| 12 220002551 1,702105 **********                                                                                                    | 9 Palement          | 226041  | 3,012+03 0/0   | ******                                |                          |                          | 2            |                   | CreditCarcMasterC  |                                         | 00 17    | 7255055                |            | 1            | SAS        | Treated v   | ia Batch r   | votocol. C                         |                             | stxepcAPI                |           |
| 13 328700424 1 93E+09 #########                                                                                                    | 9 Paiement          | 154751  | 3,61E+09 0/0   |                                       |                          |                          | 2            | 5 FUR             | CreditCarr VISA    | XXXXXXXXX                               | 09 18    | 7295093                |            | /            | SAS        | Treated v   | ia Batch r   | protocol. C                        | RIF                         | styencAPI                |           |
| 14 328703213 1 83E+09 #########                                                                                                    | 9 Paiement          | 156210  | 3,61E+09,0/0   |                                       |                          |                          | 2            | 5 EUR             | CreditCarrVISA     | XXXXXXXXX                               | 03 19    | 7295093                |            | /            | SAS        | Treated v   | ia Batch r   | rotocol C                          | RIF                         | styencAD                 |           |
| 15 328703685 47461994 #########                                                                                                    | 9 Palement          | 69194   | 3,61E+09 0/0   |                                       |                          | -                        | 15           |                   | CreditCar(VISA     | XXXXXXXXX                               | 05 18    | 7295093                |            | /            | SAS        | Treated v   | ia Batch r   | protocol C                         | RIF                         | stxencAPI                |           |
| 16 328704173 1.73E+09 #########                                                                                                    | 9 Paiement          | 543651  | 3.61E+09 0/0   |                                       |                          |                          | 105.         | 5 FUR             | CreditCarr VISA    | XXXXXXXX                                | 08 19    | 7295093                |            | /            | SAS        | Treated v   | ia Batch r   | protocol. C                        | RIF                         | stxepcAPI                | s         |
| 17 32870513C 2.15E+09 #########                                                                                                    | 9 Paiement          | 616491  | 3.61E+09 0/0   | *****                                 |                          |                          | 28.          | 5 EUR             | CreditCare VISA    | XXXXXXXX                                | 02 19    | 7295093                |            | /            | SAS        | Treated v   | ia Batch r   | protocol. C                        | RLF                         | stxepcAPI                | s         |
| 18 328705963 1,26E+09 #########                                                                                                    | 9 Palement          | 166265  | 3,61E+09 0/0   | *****                                 |                          |                          | 165,         | 8 EUR             | CreditCar(VISA     | XXXXXXXX                                | 01 18    | 7295093                |            | 1            | SAS        | Treated v   | ia Batch p   | protocol. C                        | RLF                         | stxepcAPI                | s         |
| 19 328709841 9,57E+08 #########                                                                                                    | 9 Paiement          | 191659  | 3,61E+09 0/0   | *****                                 |                          |                          | 33           | 2 EUR             | CreditCar(VISA     | XXXXXXXX                                | 04 19    | 7295093                |            | 1            | SAS        | Treated v   | ia Batch p   | protocol. C                        | RLF                         | stxepcAPI                | s         |
| 20 328712823 77152084 #########                                                                                                    | 9 Paiement          | 117840  | 3,61E+09 0/0   | ******                                |                          |                          | 165,         | 8 EUR             | CreditCare VISA    | XXXXXXX                                 | 12 16    | 7295093                |            | /            | SAS        | Treated v   | ia Batch p   | protocol. C                        | RLF                         | stxepcAPI                | s         |
| 21 328713472 1,23E+09 #########                                                                                                    | 9 Palement          | 43212   | 3,61E+09 0/0   | ******                                |                          |                          | 132,         | 8 EUR             | CreditCare MasterC | CarXXXXXXX                              | 10 18    | 7295093                |            | /            | SAS        | Treated v   | ia Batch p   | protocol. C                        | RLF                         | stxepcAPI                | s         |
| 22 328714026 9,21E+08 #########                                                                                                    | 9 Paiement          | 470548  | 3,61E+09 0/0   | *****                                 |                          |                          | 29           | 0 EUR             | CreditCar(VISA     | XXXXXXXX                                | 09 18    | 7295093                |            | /            | SAS        | Treated v   | ia Batch p   | protocol. C                        | RLF                         | stxepcAPI                | s         |
| 23 328715624 1,66E+09 #########                                                                                                    | 9 Paiement          | 775632  | 3,61E+09 0/0   | ******                                |                          |                          | 2            | 5 EUR             | CreditCar(MasterC  | Car XXXXXXX                             | 04 17    | 7295093                |            | /            | SAS        | Treated v   | ia Batch p   | protocol. C                        | RLF                         | stxepcAPI                | S         |
| 24 328718545 8,34E+08 #########                                                                                                    | 9 Palement          | 743296  | 3,61E+09 0/0   | ******                                |                          |                          | 176,         | 8 EUR             | CreditCar(VISA     | XXXXXXXX                                | 12 17    | 7295093                |            | /            | SAS        | Treated v   | ia Batch p   | protocol. C                        | RLF                         | stxepcAPI                | S         |
| 25 328719242 7,83E+08 #########                                                                                                    | 9 Paiement          | 345998  | 3,61E+09 0/0   | *****                                 |                          |                          | 8            | 0 EUR             | CreditCar(VISA     | XXXXXXX                                 | 01 17    | 7295093                |            | /            | SAS        | Treated v   | ia Batch p   | protocol. C                        | RLF                         | stxepcAPI                | S         |
| 26 328724412 5,94E+08 #########                                                                                                    | 9 Paiement          | 465268  | 3,61E+09 0/0   | *****                                 |                          |                          | 165,         | 8 EUR             | CreditCar(VISA     | XXXXXXXX                                | 03 17    | 7295093                |            | /            | SAS        | Treated v   | ia Batch p   | protocol. C                        | RLF                         | stxepcAPI                | S         |
| 27 328724866 4,39E+08 #########                                                                                                    | 9 Palement          | 334121  | 3,61E+09 0/0   | ******                                |                          |                          | 15           | 0 EUR             | CreditCar(MasterC  | CarXXXXXXXX                             | 01 17    | 7295093                |            | /            | SAS        | Treated v   | ia Batch p   | protocol. C                        | RLF                         | stxepcAPI                | S         |
| 28 328724971 5,97E+08 #########                                                                                                    | 9 Paiement          | 180456  | 3,61E+09 0/0   | ******                                |                          |                          | 2            | 5 EUR             | CreditCar(VISA     | XXXXXXXX                                | 10 18    | 7295093                |            | /            | SAS        | Treated v   | ia Batch p   | protocol. C                        | RLF                         | stxepcAPI                | S         |
| 29 328725211 3,37E+08 #########                                                                                                    | 9 Paiement          | 446222  | 3,61E+09 0/0   | *****                                 |                          |                          | 132,         | 8 EUR             | CreditCar(VISA     | XXXXXXXX                                | 02 18    | 7295093                |            | /            | SAS        | Treated v   | ia Batch p   | protocol. C                        | RLF                         | stxepcAPI                | S         |
| 30 328726863 5,01E+08 #########                                                                                                    | 9 Palement          | 758253  | 3,61E+09 0/0   | *****                                 |                          |                          | 2            | 5 EUR             | CreditCar(MasterC  | CarXXXXXXXX                             | 02 18    | 7295093                |            |              | SAS        | Treated v   | ia Batch p   | protocol. C                        | RLF                         | stxepcAPI                | S         |
| 31 328727018 6,6E+08 #########                                                                                                    | 9 Paiement          | 126538  | 3,61E+09 0/0   | ******                                |                          |                          | 176,         | 8 EUR             | CreditCar(MasterC  | CarXXXXXXX                              | 10 19    | 7295093                |            |              | SAS        | Treated v   | ia Batch p   | protocol. C                        | RLF                         | stxepcAPI                | S         |
| 32 328728061 1,82E+09 #########                                                                                                    | 9 Paiement          | 634373  | 3,61E+09 0/0   | *****                                 |                          |                          | 8            | O EUR             | CreditCar(MasterC  | ar XXXXXXXX                             | 05 18    | 7295093                | -          |              | SAS        | Treated v   | a Batch p    | protocol. C                        | RLF                         | stxepcAPI                | S         |
| 33 328728599 7,2E+08 #########                                                                                                    | 9 Palement          | 144143  | 3,612+09 0/0   | ******                                |                          |                          | 207,         | 6 EUR             | CreditCar(VISA     | XXXXXXXX                                | 10 10    | 7295093                | -          |              | SAS        | reated v    | a Batch p    | protocol. C                        | KLF                         | stxepcAPI                | S         |
| 34 328/28/50 /,/4E+08 #########                                                                                                    | 9 Palement          | 340405  | 3,01E+09 0/0   | ******                                |                          |                          | 100          | S EUK             | CreditCar(VISA     | XXXXXXXX                                | 12 18    | 7295093                | -          |              | SAS        | Treated v   | a Batch p    | protocol. C                        |                             | stxepcAPI                | S         |
| 55 526728837 1,98E+09 #########                                                                                                    | 9 Palement          | 052283  | 3,01E+09 0/0   | ******                                |                          |                          | 11           |                   | CreditCart VISA    | ******                                  | 02.17    | 7295093                |            |              | SAS        | Treated v   | ia Batch p   | notocol. C                         |                             | stxepcAPI                | S         |
| 30 320723123 34362333 ##########                                                                                                    | 9 Palement          | 101001  | 3,012109 0/0   | ******                                |                          |                          | 42           |                   | CreditCart VISA    | ******                                  | 03 17    | 7295093                |            | /            | CAC        | Treated V   | ia batch p   | viotocol. C                        | nur'<br>DI C                | stxeptAPI                | S         |
| 20 229720006 2 615409 #########                                                                                                    | 9 Paiement          | 23329   | 2 615+09 0/0   |                                       |                          |                          | 2            |                   | CreditCar Master   | ~~~~~~~~~~~~~~~~~~~~~~~~~~~~~~~~~~~~~~~ | 02 17    | 7295093                |            | /            | SVE        | Treated v   | ia Batch r   | viotocol. C                        |                             | stxepCAPI                | 5         |
| 30 32073003C 3,01CTU0 #########                                                                                                    | 2 ratement          | 445422  | 3,010-09-0/0   |                                       |                          |                          | 4            | JEON              | createditiviastero |                                         | 031/     | 1250095                | 4          |              | 343        | meateu v    | ia pattiri j | , otocoli, c                       | n Cr                        | SINCHUAPI                |           |

Dans la colonne STATUS (colonne D dans l'exemple), ne conserver que les statuts 2 (autorisation refusée), 5 (autorisée), 8 (remboursement) et 9 (paiem ent demandé).

Dans la colonne ACTION (colonne V dans l'exemple), retirer les codes DCP, SAL et SAS

Vous obtenez ainsi la liste des transactions qui vous sont facturées. Le décompte globale apparait ici en bas à gauche : 12237

|     | Α                                                                                                    | в          | С                                                 | D          | E             | F          | G       | н                          | 1                                       | J        |       | к          |           | L          | M           | N      |     | 0          | Ρ         | Q           | R        | S         | т           | U        | v          |     |
|-----|----------------------------------------------------------------------------------------------------|------------|---------------------------------------------------|------------|---------------|------------|---------|----------------------------|-----------------------------------------|----------|-------|------------|-----------|------------|-------------|--------|-----|------------|-----------|-------------|----------|-----------|-------------|----------|------------|-----|
| 1   | <downlc< td=""><td>AD REPL</td><td>Y&gt;</td><td></td><td></td><td></td><td></td><td></td><td></td><td></td><td></td><td></td><td></td><td></td><td></td><td></td><td></td><td></td><td></td><td></td><td></td><td></td><td></td><td></td><td></td><td></td></downlc<>                                                                                                    | AD REPL    | Y>                                                |            |               |            |         |                            |                                         |          |       |            |           |            |             |        |     |            |           |             |          |           |             |          |            |     |
| 2   | <transm< td=""><td>SSION Fir</td><td>nancial Lev</td><td>el: - Date</td><td>paiement du</td><td>2016-12-0</td><td>1 au 20</td><td>16-12-31 in</td><td>clus,Autres,</td><td>Autorisa</td><td>ation</td><td>refusée,Au</td><td>torisé,Au</td><td>utorisatio</td><td>n en attent</td><td>e,Paie</td><td>men</td><td>t demandé</td><td>é,Paiemen</td><td>t annulé, R</td><td>embourse</td><td>ement,Ann</td><td>ulation pai</td><td>ement en</td><td>attente,Re</td><td>eml</td></transm<> | SSION Fir  | nancial Lev                                       | el: - Date | paiement du   | 2016-12-0  | 1 au 20 | 16-12-31 in                | clus,Autres,                            | Autorisa | ation | refusée,Au | torisé,Au | utorisatio | n en attent | e,Paie | men | t demandé  | é,Paiemen | t annulé, R | embourse | ement,Ann | ulation pai | ement en | attente,Re | eml |
| 3   | Id 💌                                                                                                    | REF        | ORDER -                                           | STATUS     | TLIB 👻        | ACCEP1 -   | NCID    | <ul> <li>NCSTEF</li> </ul> | PAYDA' -                                | CIE      | ▼ F   | ACNAME1    | -         | COUNT -    | TOTAL 👻     | CUR    | -   | METHO -    | BRAND -   | CARD 💌      | EXPDAT - | UID 💌     | STRUCT -    | FILEID 💌 | ACTION-T   | TI  |
| 4   | 324787472                                                                                                    | 1,43E+09   |                                                   | #          | 8 Rembours    | 228163     | 3,62E+  | 0/0 00                     | *****                                   |          |       |            |           |            | 25          | EUR    |     | CreditCare | MasterCar | xxxxxxx     | 05 17    | 7295093   |             | 1        | RFS        | Se  |
| 5   | 327220902                                                                                                    | 3,71E+08   | 3 ########                                        | ŧ          | 8 Rembours    | 958485     | 3,62E+  | 0/0 00                     | *****                                   |          |       |            |           |            | 298,2       | EUR    |     | CreditCare | VISA      | xxxxxxx     | 05 18    | 7295093   |             | 1        | RFS        | Se  |
| 6   | 327226174                                                                                                    | 1,66E+09   |                                                   | ŧ          | 8 Rembours    | 231155     | 3,62E+  | 0/0 00                     | *****                                   |          |       |            |           |            | 25          | EUR    |     | CreditCare | VISA      | xxxxxxx     | 09 18    | 7295093   |             | 1        | RFS        | Se  |
| 7   | 328344777                                                                                                    | 1,24E+09   |                                                   | ŧ          | 8 Rembours    | 395852     | 3,63E+  | 0/0 00                     | *****                                   |          |       |            |           |            | 25          | EUR    |     | CreditCare | MasterCar | xxxxxxx     | 09 19    | 7295093   |             | 1        | RFS        | Se  |
| 166 | 328854204                                                                                                    | 2,08E+09   |                                                   | ŧ          | 2 Autorisatio | on refusée | NOT KN  | 0 3/40001                  | 13 ########                             |          |       |            |           |            | 116         | EUR    |     | CreditCare | VISA      | xxxxxxx     | 01 18    | 7295093   |             | 1        | RES        |     |
| 167 | 328855747                                                                                                    | 2,14E+09   | ə <del>######</del> #                             | ŧ          | 5 Autorisé    | 376318     | 3,61E+  | 0/0 00                     | *****                                   |          |       |            |           |            | 150         | EUR    |     | CreditCare | MasterCar | xxxxxxx     | 09 18    | 7295093   |             | 1        | RES        | Se  |
| 169 | 328858314                                                                                                    | 7,9E+08    | 3 ########                                        | ŧ          | 2 Autorisatio | on refusée | NOT KN  | O 3/40001                  | 13 ########                             |          |       |            |           |            | 265,6       | EUR    |     | CreditCare | VISA      | XXXXXXXX    | 09 19    | 7295093   |             | 1        | RES        |     |
| 170 | 328858647                                                                                                    | 1,68E+09   | 9 #######                                         | ŧ          | 2 Autorisatio | on refusée | NOT KN  | O 3/40001                  | 13 ########                             |          |       |            |           |            | 265,6       | EUR    |     | CreditCare | VISA      | XXXXXXXX    | 09 19    | 7295093   |             | /        | RES        |     |
| 171 | 328858981                                                                                                    | 6844681    | L ########                                        | ŧ          | 2 Autorisatio | on refusée | NOT KN  | O) 3/40001                 | 13 ########                             |          |       |            |           |            | 265,6       | EUR    |     | CreditCare | MasterCar | XXXXXXXX    | 10 18    | 7295093   |             | 1        | RES        |     |
| 172 | 328862330                                                                                                    | 8,53E+08   | 3 ########                                        | ŧ          | 5 Autorisé    | 320786     | 3,61E+  | 0/0 00                     | *****                                   |          |       |            |           |            | 98,5        | EUR    |     | CreditCare | MasterCar | XXXXXXXX    | 05 18    | 7295093   |             | /        | RES        | Se  |
| 174 | 328871985                                                                                                    | 1,6E+09    | ə #######                                         | #          | 5 Autorisé    | 993155     | 3,61E+  | 0/0 00                     | *****                                   |          |       |            |           |            | 414         | EUR    |     | CreditCare | VISA      | XXXXXXXX    | 06 17    | 7295093   |             | /        | RES        | Se  |
| 176 | 328876585                                                                                                    | 1,46E+09   | ə #######                                         | \$         | 5 Autorisé    | 582121     | 3,61E+  | 0/0 00                     | #########                               |          |       |            |           |            | 176,8       | EUR    |     | CreditCar  | MasterCar | XXXXXXXX    | 12 18    | 7295093   |             | /        | RES        | Se  |
| 178 | 328877815                                                                                                    | 1,25E+09   | 9 #######                                         | ŧ          | 5 Autorisé    | 309213     | 3,61E+  | 0/0 0/0                    | *****                                   |          |       |            |           |            | 25          | EUR    |     | CreditCare | VISA      | XXXXXXXX    | 09 17    | 7295093   |             | /        | RES        | Se  |
| 180 | 328879381                                                                                                    | 5,27E+08   | 3 ########                                        | ŧ          | 5 Autorisé    | 211231     | 3,61E+  | 0/0 0/0                    | *****                                   |          |       |            |           |            | 165,8       | EUR    |     | CreditCar  | VISA      | XXXXXXXX    | 02 19    | 7295093   |             | /        | RES        | Se  |
| 182 | 328879596                                                                                                    | 1,52E+09   | 9 #######                                         | ŧ          | 5 Autorisé    | 383909     | 3,61E+  | 0/0 00                     | *****                                   |          |       |            |           |            | 248,7       | EUR    |     | CreditCare | VISA      | XXXXXXXX    | 09 18    | 7295093   |             | /        | RES        | Se  |
| 184 | 328880114                                                                                                    | 1,89E+09   | ə #######                                         | ŧ          | 5 Autorisé    | 445967     | 3,61E+  | 0/0 00                     | *****                                   |          |       |            |           |            | 116         | EUR    |     | CreditCare | VISA      | XXXXXXXX    | 09 18    | 7295093   |             | /        | RES        | Se  |
| 186 | 328880238                                                                                                    | 8,44E+08   | 3 ########                                        | ŧ          | 5 Autorisé    | 599633     | 3,61E+  | 0/0 00                     | #########                               |          |       |            |           |            | 141         | EUR    |     | CreditCar  | MasterCar | XXXXXXXX    | 09 18    | 7295093   |             | /        | RES        | Se  |
| 188 | 328880628                                                                                                    | 1,11E+09   | 9 ########                                        | ŧ          | 5 Autorisé    | 385622     | 3,61E+  | 0/0 00                     | ####################################### |          |       |            |           |            | 165,8       | EUR    |     | CreditCar  | VISA      | XXXXXXXX    | 10 19    | 7295093   |             | /        | RES        | Se  |
| 190 | 328882437                                                                                                    | 9429905    | 5 ########                                        | ŧ          | 5 Autorisé    | 611435     | 3,61E+  | 0/0 00                     | #########                               |          |       |            |           |            | 150         | EUR    |     | CreditCar  | VISA      | XXXXXXXX    | 01 18    | 7295093   |             | /        | RES        | Se  |
| 192 | 328883421                                                                                                    | 2,06E+09   | 9 ########                                        | ŧ          | 5 Autorisé    | 757056     | 3,61E+  | 0/0 00                     | *****                                   |          |       |            |           |            | 58          | EUR    |     | CreditCare | VISA      | XXXXXXXX    | 10 17    | 7295093   |             | /        | RES        | Se  |
| 194 | 328886246                                                                                                    | 1,65E+09   | 9 ########                                        | ŧ          | 5 Autorisé    | 103252     | 3,61E+  | 0/0 00                     | ******                                  |          |       |            |           |            | 91          | EUR    |     | CreditCare | VISA      | XXXXXXXX    | 06 18    | 7295093   |             | /        | RES        | Se  |
| 196 | 328886978                                                                                                    | 8,11E+08   | 3 ########                                        | ŧ          | 5 Autorisé    | 812725     | 3,61E+  | 0/0 00                     | ******                                  |          |       |            |           |            | 116         | EUR    |     | CreditCare | VISA      | XXXXXXXX    | 06 17    | 7295093   |             | /        | RES        | Se  |
| 198 | 328888086                                                                                                    | 1,24E+09   | ) ########                                        | ŧ          | 5 Autorisé    | 759403     | 3,61E+  | 09 0/0                     | #########                               |          |       |            |           |            | 50          | EUR    |     | CreditCar  | MasterCar | XXXXXXXX    | 12 18    | 7295093   |             | /        | RES        | Se  |
| 200 | 328888796                                                                                                    | 4,01E+08   | 3 ########                                        | ŧ          | 5 Autorisé    | 724386     | 3,61E+  | 09 0/0                     | #########                               |          |       |            |           |            | 263         | EUR    |     | CreditCar  | MasterCar | XXXXXXXX    | 09 17    | 7295093   |             | /        | RES        | Se  |
| 202 | 328889699                                                                                                    | 2,48E+08   | 3 #########                                       | ŧ          | 5 Autorisé    | 765689     | 3,61E+  | 09 0/0                     | #########                               |          |       |            |           |            | 375         | EUR    |     | CreditCar  | VISA      | XXXXXXXX    | 02 19    | 7295093   |             | /        | RES        | Se  |
| 204 | 328889963                                                                                                    | 1,77E+09   | 9 ########                                        | ŧ          | 5 Autorisé    | 605587     | 3,61E+  | 09 0/0                     | #########                               |          |       |            |           |            | 199,6       | EUR    |     | CreditCar  | VISA      | XXXXXXXX    | 06 19    | 7295093   |             | /        | RES        | Se  |
| 206 | 328890092                                                                                                    | 1,87E+09   | 9 ########                                        | ŧ          | 5 Autorise    | 630801     | 3,61E+  | 09 0/0                     | ******                                  |          |       |            |           |            | 165,8       | EUR    |     | CreditCar  | VISA      | XXXXXXXXX   | 1217     | 7295093   |             | /        | RES        | Se  |
| 208 | 328891831                                                                                                    | 8,97E+08   | 3 <del>#######</del>                              | Ŧ          | 5 Autorise    | 531125     | 3,61E+  | 0/0                        | #########                               |          |       |            |           |            | 80          | EUR    |     | CreditCar  | MasterCar | XXXXXXXXX   | 0217     | 7295093   |             | /        | RES        | Se  |
| 210 | 328892476                                                                                                    | 5,17E+08   | 3 <del>########</del>                             | ŧ          | 5 Autorise    | 202127     | 3,61E+  | 0/0                        | ******                                  |          |       |            |           |            | 165,8       | EUR    |     | CreditCare | VISA      | XXXXXXXXX   | 09 19    | 7295093   |             | /        | RES        | Se  |
| 212 | 328898535                                                                                                    | 5,622+08   | 5 <del>########</del>                             | F          | 5 Autorise    | 707895     | 3,61E+  | 0/0                        | ******                                  |          | -     |            |           |            | 297         | EUR    |     | CreditCare | VISA      | *****       | 1117     | 7295093   |             | /        | RES        | Se  |
| 214 | 328899688                                                                                                    | 1,986+05   | ,                                                 | F          | 5 Autorise    | 300223     | 3,01E+  | 0/0                        | ******                                  |          | -     |            |           |            | /45         | EUR    |     | CreditCare | VISA      | *****       | 0617     | 7295093   |             | /        | RES        | 56  |
| 210 | 328900291                                                                                                    | 1,15E+05   | , <del>""""""""""""""""""""""""""""""""""""</del> | f<br>-     | 5 Autorise    | 129477     | 3,01E+  | 0/0 8/0                    | ****                                    |          | -     |            |           |            | 132,8       | EUR    |     | CreditCare | VISA      | XXXXXXXX    | 12.18    | 7295093   |             | /        | RES        | Se  |
| 218 | 328900432                                                                                                    | 1,301+05   | ·····                                             | *          | 5 Autorisé    | 300315     | 3,010+  |                            | *******                                 |          |       |            |           |            | 250         | EUK    |     | CreditCar  | MasterCar | ~~~~~       | 121/     | 7295093   |             | 1        | nc5<br>ncc | 56  |
| 220 | 328901804                                                                                                    | 0,401+08   | > <del>*************</del>                        | *          | 5 Autoricó    | 403249     | 3,010+  |                            | ******                                  |          |       |            |           |            | 414,5       | EUK    |     | CreditCare | wasterCal | ~~~~~       | 00.19    | 7295093   |             | 1        | nc5<br>pcc | 56  |
|     | 528908131                                                                                                    | 1,096+05   | *******                                           | [          | JAULOIISE     | /02345     | 3,010+  | 0/0                        | ******                                  |          |       |            |           |            | 25          | EUK    | _   | creditcar  | VISA      | ~~~~~       | 09.19    | 7295093   |             | 1        | neo        | 56  |
|     |                                                                                                    | Paym       | ent_Downl                                         | oad-10     | (+)           |            |         |                            |                                         |          |       |            |           |            |             |        |     |            |           | : 4         |          |           |             |          |            | _   |
| RE/ | ADY 12237                                                                                                    | DF 23125 R | ECORDS FOU                                        | UND        |               |            |         |                            |                                         |          |       |            |           |            |             |        |     |            |           |             |          |           |             |          |            |     |